## <u>GUIA DE ATIVAÇÃO</u>

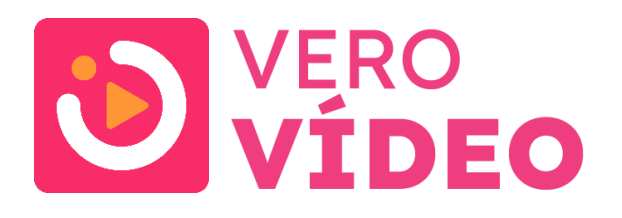

## **Produto: Vero Vídeo**

AVISO DE PROPRIEDADE

Todos os direitos reservados. Este documento e seu conteúdo são de propriedade da VERO SA. Nenhuma parte desta publicação pode ser reproduzida ou divulgada em qualquer forma ou por qualquer meio sem a permissão por escrito.

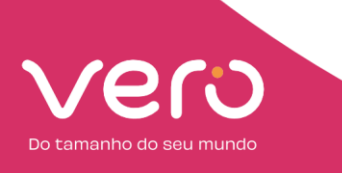

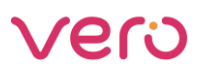

Olá, seja bem-vindo(a) ao Guia de Ativação do produto Vero Vídeo.

Neste material você irá encontrar os seguintes tópicos:

- 1. O que contempla nos pacotes Vero Vídeo?
- 2. Como realizar a configuração do Vero Vídeo?
- 3. Como acessar o Vero Vídeo?
- 4. Esqueceu dados de acesso?
- 5. Central de ajuda

# Vamos

lá?

1. O que contempla no Vero Vídeo?

Seu plano inclui o serviço de streaming:

Vero Vídeo:

No seu plano você tem o Vero Vídeo através do nosso parceiro de streaming Watch Brasil. Esse produto é personalizado, e exclusivo para a Vero oferecer um combinado de serviços a você, nosso cliente.

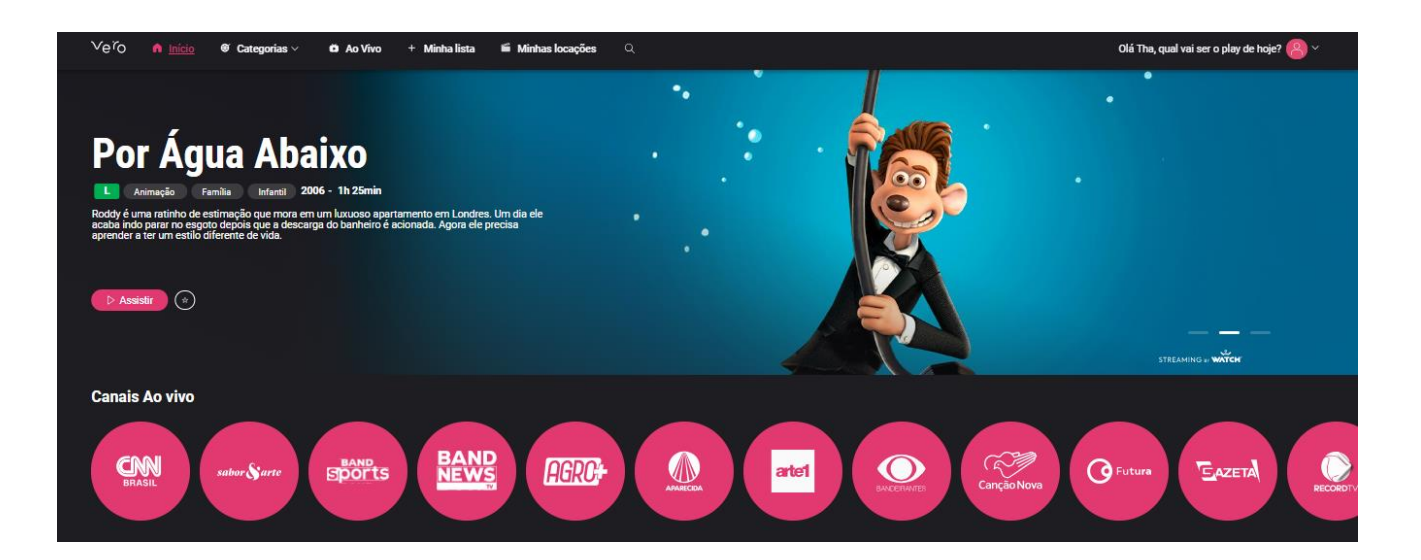

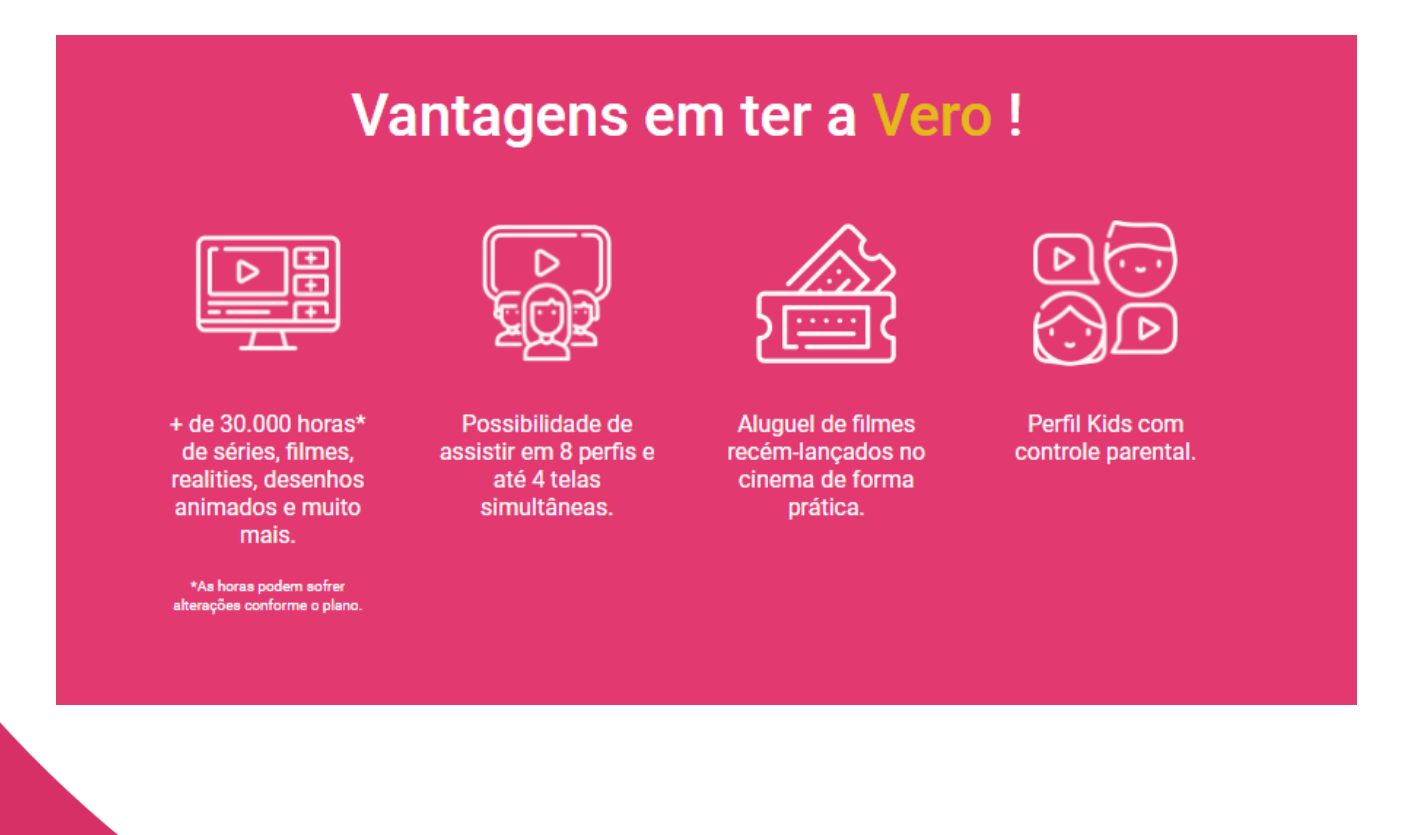

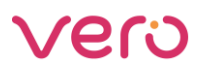

No Vero Vídeo você conta com conectividade, e diversão garantida para toda a família, tudo em um só lugar

- ✓ Os principais canais ao vivo do Brasil: Record, Sbt, Band, Rede Tv, Futura, CNN Brasil, Gazeta, Rede Vida, TV Brasil, TV Aparecida, e Canção Nova;
- ✓ Canais para alugar filmes: Lingaste, e Paramount;
- ✓ Canais de Conteúdo: Sony Pictures, CNN Brasil, Universal e Xpeed;
- ✓ Filmes e séries nacionais e internacionais;
- ✓ Reality shows e documentários
- ✓ Esportes e notícias
- ✓ Conteúdo Infantil
- ✓ Controle Parental: Controle conteúdos para crianças.

Vero Vídeo Up:

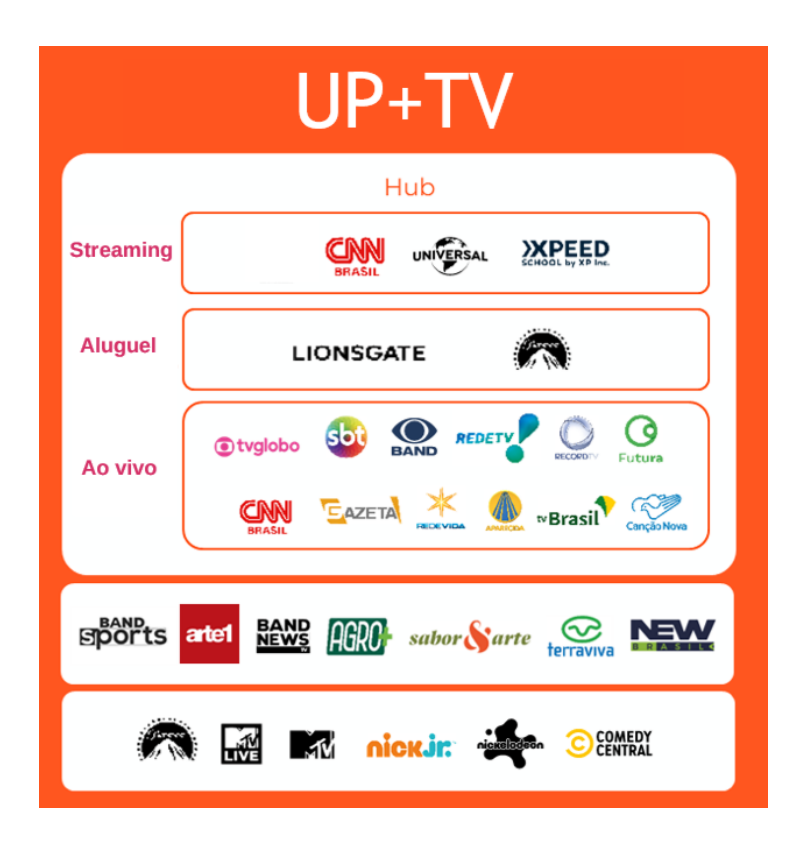

#### Vero Vídeo +Filmes:

Quer o melhor repertório do cinema aí com você? Então o Vero Vídeo +Filmes é a sua sessão. Disponível para celular, TV, computador e tablet o Vero Vídeo +Filmes entrega um catálogo robusto. Além de contar com mais de 60 canais, Paramount+ e Max você também tem o Telecine incluso. Vero Vídeo +Filmes pra você!

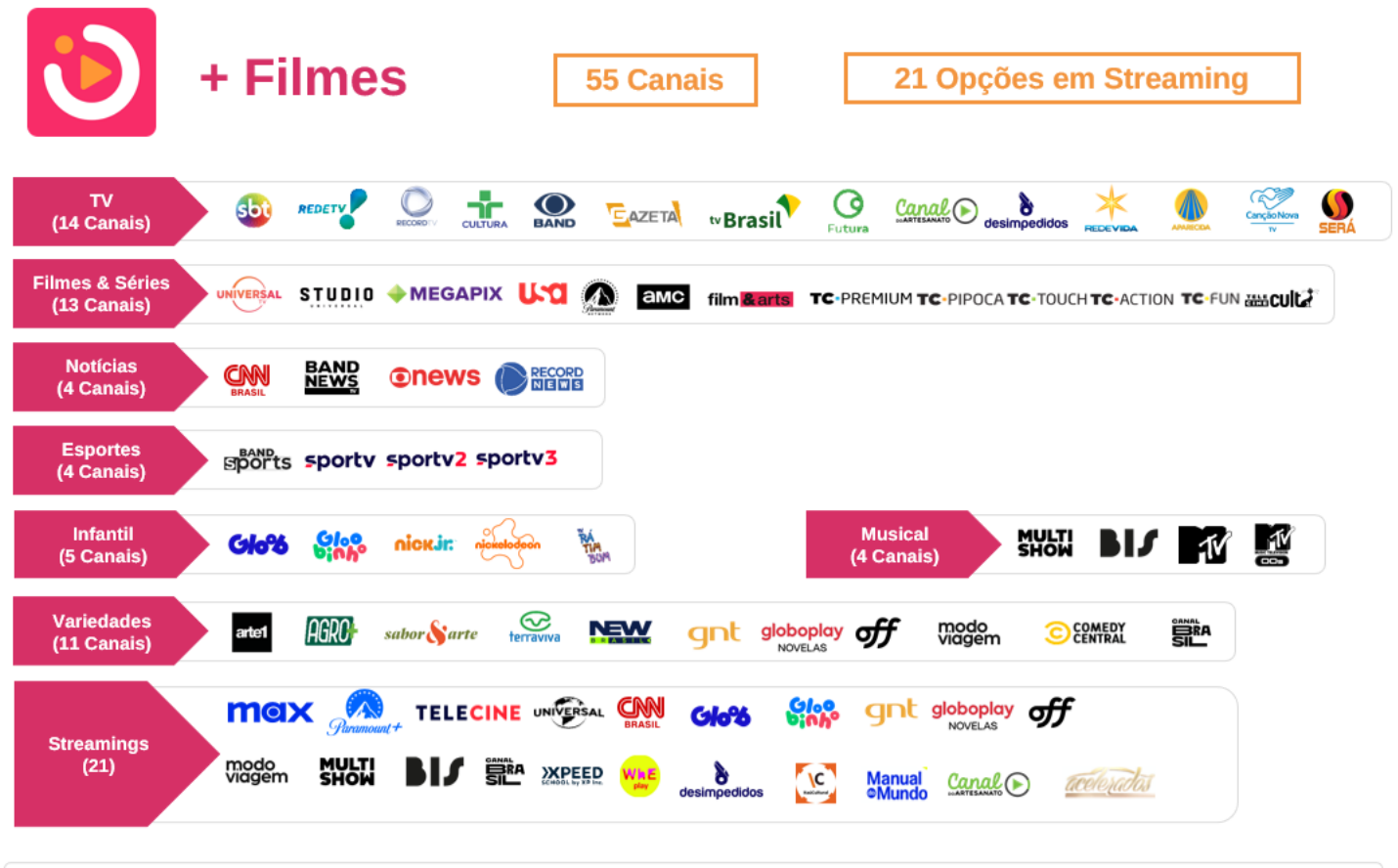

Otyglobo \*Para algumas regiões o canal Globo estará disponível através das afiliadas.

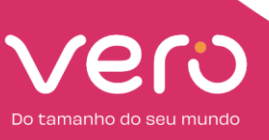

### Vero Vídeo +Sports

Se você ama esportes e gosta de ficar por dentro dos jogos, o Vero Vídeo +Sports é pra você. Aqui você tem mais de 60 canais à sua disposição, Paramount+ e ainda a variedade do Sportv, Premiere e ESPN. É muito mais esporte pra você ver no celular, computador, TV e tablet.

| $\overline{\mathbf{O}}$                 | + Sports 63 Canais 19 Opções em Streaming                                                                                                    |
|-----------------------------------------|----------------------------------------------------------------------------------------------------|
| TV<br>(14 Canais)                       |                                                                                                    |
| Filmes & Séries<br>(7 Canais)           |                                                                                                    |
| Notícias<br>(4 Canais)                  |                                                                                                    |
| Esportes<br>(18 Canais)                 | Sports sportv sportv2 sportv3<br>EDFI1 EDFI12 EDFI13 PREMIERE 1 PREMIERE 2 PREMIERE 3 PREMIERE 4<br>EDFI14 EDFI15 EDFI16 PREMIERE 6 PREMIERE 6 PREMIERE 8                                                                                                    |
| Infantil                                |                                                                                                    |
| (5 Canais)                              | (4 Canais)                                                                                                    |
| (5 Canais)<br>Variedades<br>(11 Canais) | Choice Single       Indext.       Address       Indext.       Address       Indext.       Indext.< |

**()** tyglobo \*Para algumas regiões o canal Globo estará disponível através das afiliadas.

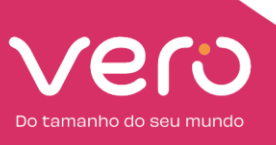

#### Vero Vídeo +Diversão:

Já imaginou ter um pacote de conteúdos completo? Nós da Vero sim, apresentamos o Vero Vídeo +Diversão, são mais de 70 canais incluindo Telecine, Premiere, Sportv, HBO, GNT, e muito mais. E não acabou, também está incluso os streamings Max, e Paramount+. É conteúdo pra família toda pra ver na TV, computador, celular e tablet. Aproveite o Vero Vídeo +Diversão!

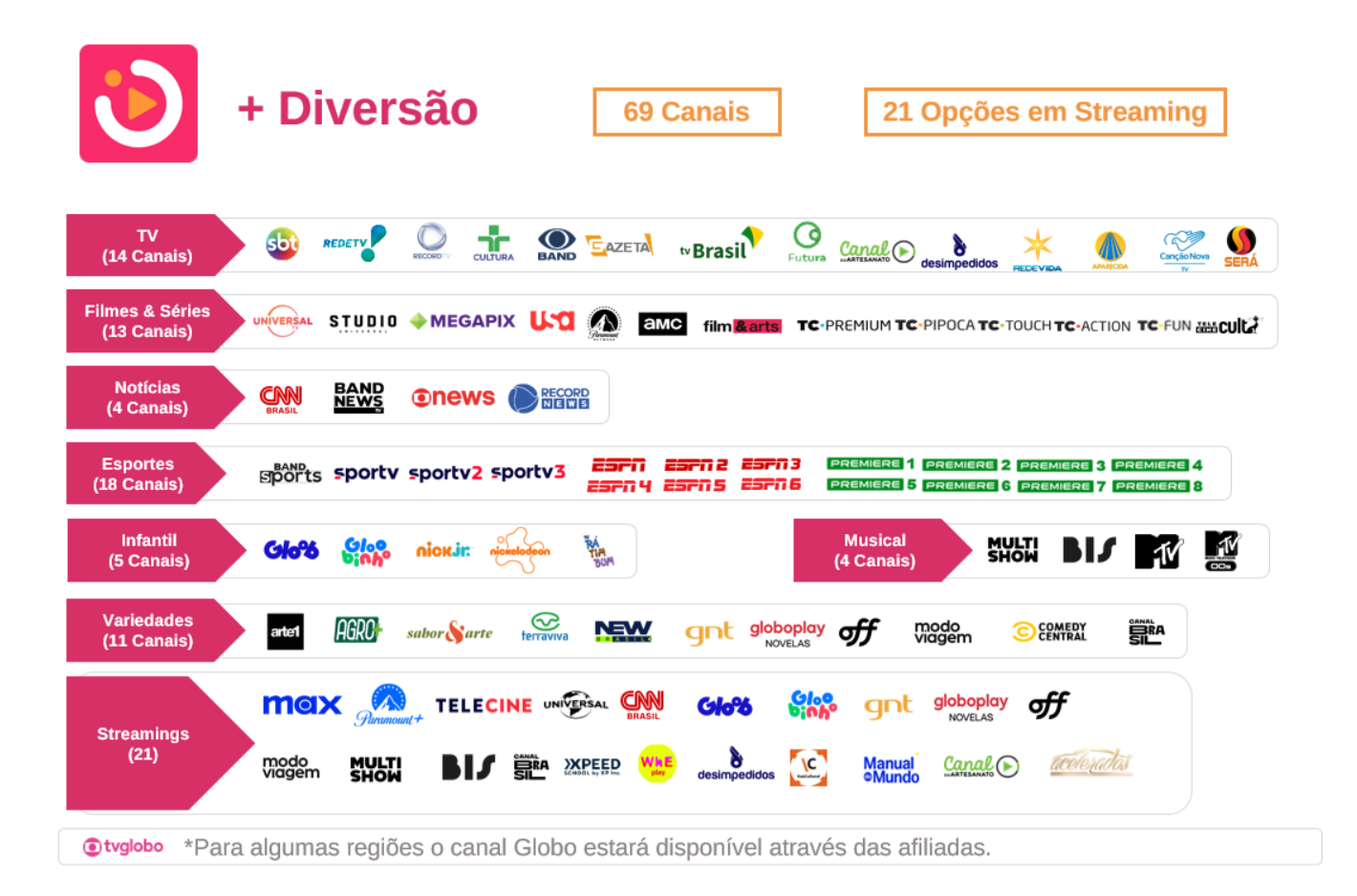

Observações:

A assinatura do Vero Vídeo permite até 4 acessos simultâneos na plataforma em diferentes dispositivos, e até 8 perfis.

2. Como realizar a configuração no Vero Vídeo?

2.1 Você receberá um e-mail de boas-vindas da Vero, solicitando que entre na página chamada Minha Vero. Através dela você irá poder consultar, e fazer algumas ações do seu plano:

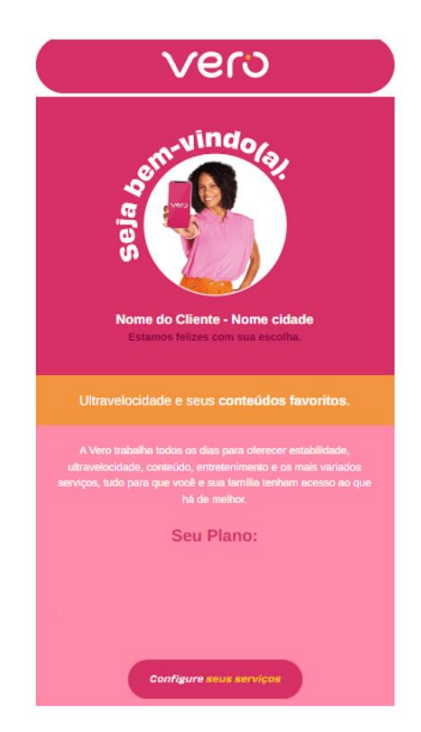

Caso não receba o e-mail na caixa de entrada, verifique se o mesmo não está nas pastas lixo eletrônico ou spam.

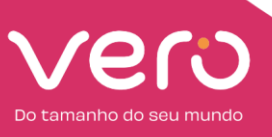

Caso seu plano contemple algum pacote do Vero Vídeo +Filmes, Vero Vídeo +Sports ou Vero Vídeo Diversão, você também receberá um e-mail da Vero:

## Vero

#### Olá, cliente!

Tem novidade incrível para você! 🏘 A Vero está trazendo mais uma novidade em parceria com a Watch Brasil.

Vero Vídeo: Diversos conteúdos de canais ao vivo e também de streaming como séries, filmes, desenhos, esportes, documentários e muito mais! Confira mais sobre o seu pacote:

#### 😵 Vero Vídeo +Diversão!

- + de 70 Canais para aproveitar muito entretenimento;
- Canais Telecine, Sportv, Premiere e ESPNI;
- Streaming Paramount+;
- Streaming Max;
- 4 Telas Simultâneas.

#### 🕲 Na Vero você tem mais!

Fique atento pois você receberá um e-mail da Watch Brasil para poder ativar sua conta no Vero Vídeo. Ahh, e não se esqueça de conferir se o e-mail foi para caixa de spam ou lixo eletrônico, combinado? Você também pode baixar o App **Minha Vero**, ou acessar a página **Minha Vero** e realizar ativação por lá também!

Depois, é só aproveitar o seu Vero Vídeo. ;)

Ficou com alguma dúvida? Fale com a gente pelo **6 103 85** ou nos demais canais oficiais.

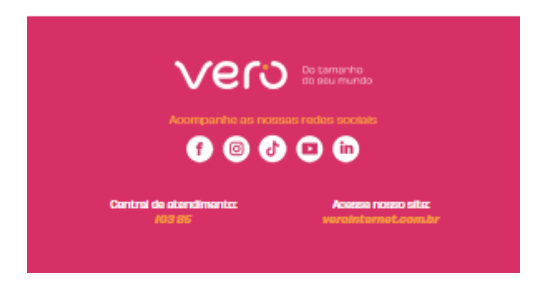

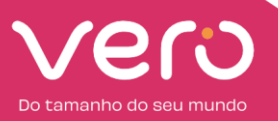

## Área Logada – Minha Vero

| Vero Serviços Planos | 2° via fácil                     | o 800 374 2000 🕓 (31) 9374-2000 |
|----------------------|----------------------------------|---------------------------------|
|                      |                                  |                                 |
|                      |                                  |                                 |
|                      |                                  |                                 |
|                      |                                  |                                 |
|                      |                                  |                                 |
|                      | Entrar                           |                                 |
|                      | Documento:                       |                                 |
|                      | Insira seu documento             |                                 |
|                      | Avançar                          |                                 |
|                      |                                  |                                 |
|                      |                                  |                                 |
|                      | <u>Ainda não é cliente Vero?</u> |                                 |
|                      |                                  |                                 |
|                      |                                  |                                 |
|                      |                                  |                                 |

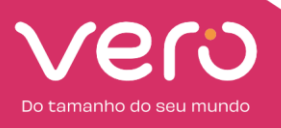

2.2 No campo de serviços, busque por Vero Vídeo, e clique na chave para configurar:

| VEIO Fatura Meu Plano                                                                                                    | Suporte      | Celular                                                |              | Olá, Verinh<br>Bom Despacho - M            | al 💮           |
|----------------------------------------------------------------------------------------------------|--------------|--------------------------------------------------------|--------------|--------------------------------------------|----------------|
| Seu Plano                                                                                                    |              | Plano atual                                            | s            | ervicos Inclusos                           |                |
| 3054 - Mundo Fibra 480Mb Mo                                                                                                    | >            | R\$ 111,00 /mês                                        | A            | vdio Vero +Filmes                          |                |
| Não encontramos nenhum bloqueio ou falha massiva na s<br>conexão. Caso necessite de ajuda técnica, entre em conta<br>nosso suporte. | ata com      |                                                        |              | ero +Diversão Vero Livros                  |                |
|                                                                                                    |              |                                                        |              | ero Livros AudioBook                       |                |
|                                                                                                    |              |                                                        |              |                                            |                |
|                                                                                                    |              |                                                        |              |                                            |                |
| Serviços                                                                                                    |              |                                                        |              |                                            |                |
| Serviços<br>Awdio<br>As radios que você mais ama em >                                                                               | Vere         | Vero +Filmes<br>Vero +Filmes Configurar >              | Vero<br>Vero | Vero +Diversão<br>Vero +Diversão Configura | ar <b>&gt;</b> |
| Serviços<br>Awdio<br>As rádios que você mais ama em 🔪<br>um só lugar.                                                               | Ver <u>o</u> | Vero +Filmes Configurar >                              | ver⊙         | Vero +Diversão Configura<br>Vero +Diversão | ar >           |
| Serviços<br>Awdio<br>As rádios que você mais ama em<br>um só lugar.                                                                 |              | Vero +Filmes Configurar ><br>Vero +Filmes Configurar > | Verg         | Vero +Diversão Configura                   | ar <b>&gt;</b> |

| vero                                                                |                                               | Meu Plano                    |                               |              |               | O<br>Bom Des | lá, Verinha! 🏹<br>bacho - MG |         |
|---------------------------------------------------------------------|-----------------------------------------------|------------------------------|-------------------------------|--------------|---------------|--------------|------------------------------|---------|
| Seu Plano                                                           |                                               |                              | Plano atual                   |              | Servicos Incl | usos         |                              |         |
| <ul> <li>3054 - N</li> <li>Não encontra<br/>conexão. Cas</li> </ul> | Vero +<br>Vero +Div                           | Diversão<br><sup>ersão</sup> |                               |              |               | ×            | nes<br>xs                    | *       |
|                                                                     | Status do benefício                           | Configurado                  |                               |              |               |              |                              | <b></b> |
|                                                                     | Vero +Diversão                                |                              |                               |              |               |              |                              |         |
| Serviços                                                            | Como usar                                     |                              |                               |              |               |              |                              |         |
| A SIO AS                                                            | Vero +Diversão<br>I <u>r para Vero +Diver</u> | <u>são</u>                   |                               |              |               |              | >                            |         |
| Vero L                                                              | ivros Conf                                    | igurar >                     | Vero Livros Au<br>Vero Livros | Configurar > |               |              |                              |         |

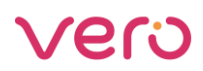

2.3 Você receberá um e-mail da Watch Brasil (<u>acesso@watch.tv.br</u>) solicitando que realize a ativação da conta:

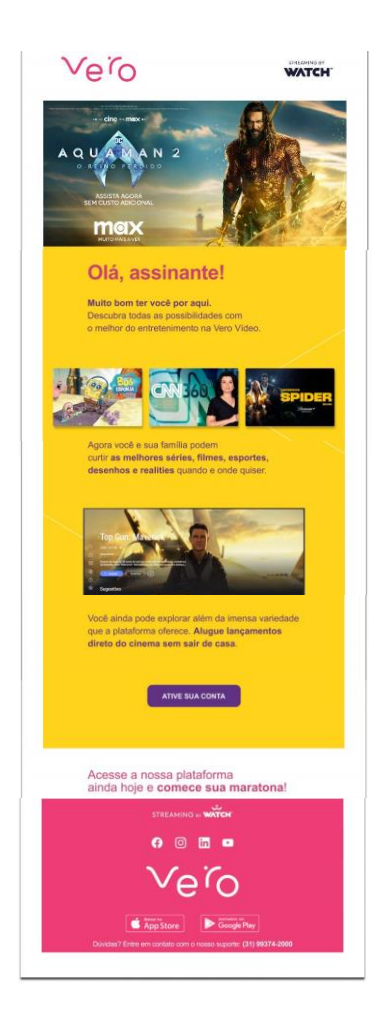

\*Watch Brasil é parceira da Vero Internet

2.4 No e-mail do Vero Vídeo, você deverá clicar no botão Ative Sua Conta para acessar o site do Vero Vídeo (verovideo.com.br). É importante que esse primeiro acesso seja feito via navegador (celular/tablet ou computador), não pelo aplicativo;

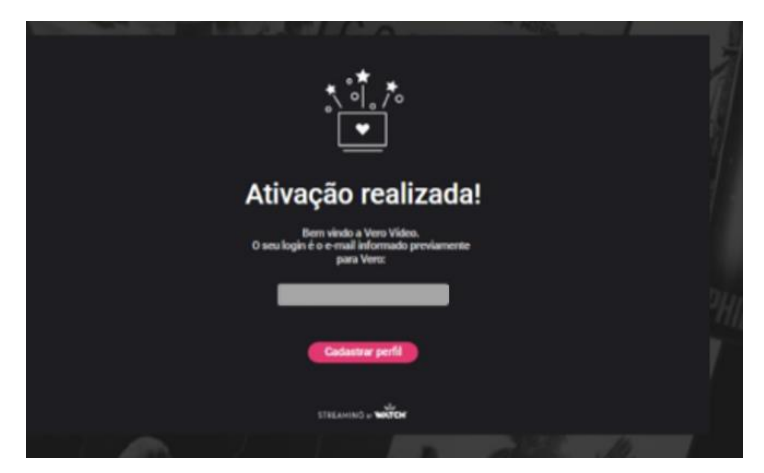

2.5 No site do Vero Vídeo, clique na opção Cadastrar Perfil:

2.6 Preencha os campos solicitados como nome, e senha de acesso:

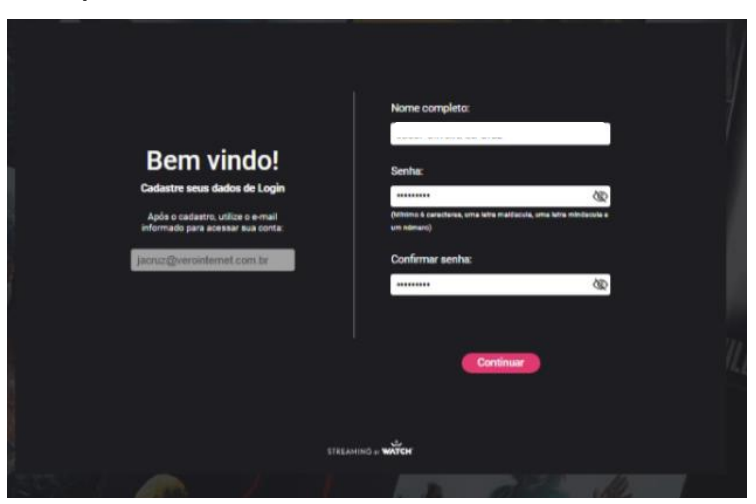

2.7 Defina um nome para esse perfil de usuário:

| <u>8</u> Nome do Perfil<br>Escola e nome de edição do seu primeiro usuário.                          |
|----------------------------------------------------------------------------------------------------|
| Nome do Partil                                                                                       |
| Concepts com as termas ás uas, com a política da gritecidade e declaro termas de 16<br>anas de taxis |
| Acuto necetor informações active produitos e serviços.                                               |
|                                                                                                    |
| Cancelar Criar Conta                                                                                 |
| STREAMING = <b>WATCH</b>                                                                             |

2.8 Selecione esse mesmo perfil recém-criado:

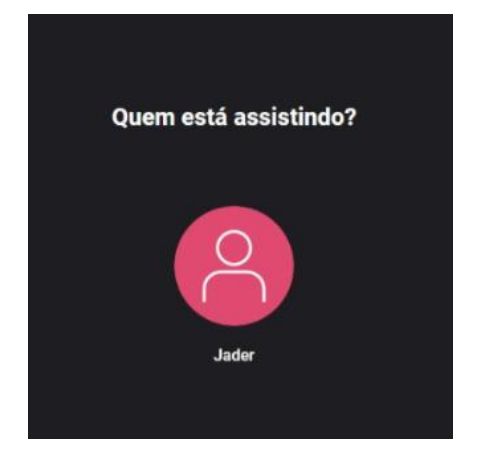

2.9 Pronto, agora é só aproveitar:

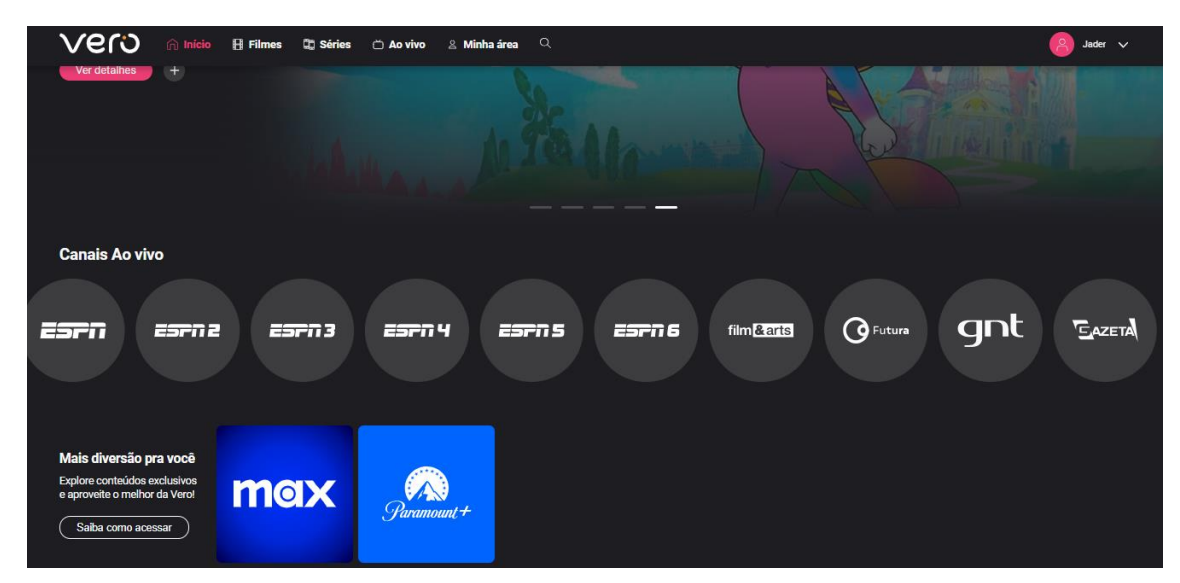

\*Imagem Pacote Vero Vídeo +Diversão

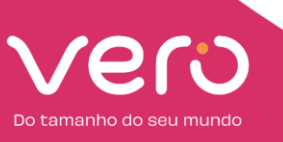

3. Como acessar o Vero Vídeo?

3.1 Após o passo a passo inicial, para acessar o Vero Vídeo basta selecionar o dispositivo pelo qual deseja assistir, e seguir as instruções:

- · Celular e Tablet
- · Computador
- · Smart TV

3.2 Certifique-se que o aplicativo Vero Vídeo em seu dispositivo. Caso não tenha, acesse a loja de aplicativos, e realize o download:

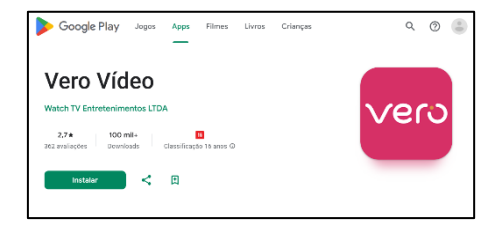

Acessando o Vero Vídeo

3.3 Na tela de login, insira o seu e-mail e senha de cadastro no Vero Vídeo:

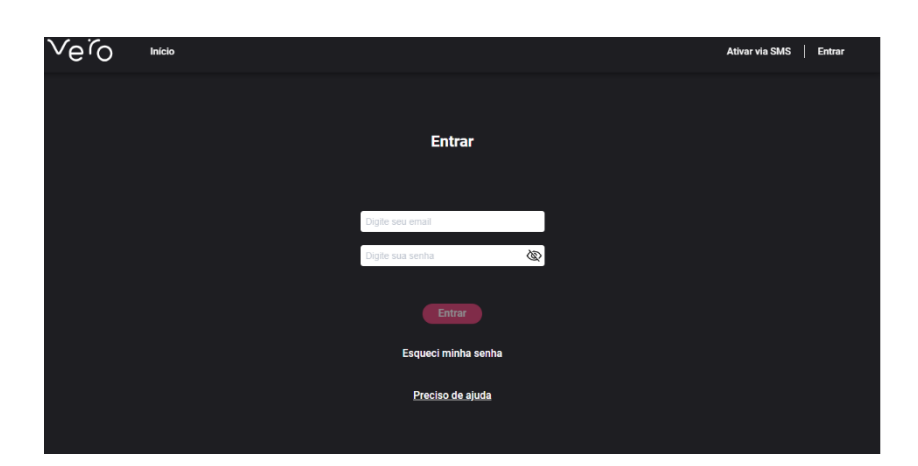

Ahh, e não se esqueça com os mesmos dados de acesso você consegue acessar os conteúdos através de um computador, celular, e tablet também.

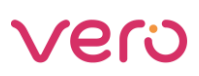

4. Esqueceu dados de acesso?

Se você não se lembra do e-mail da sua conta cadastrada, ou da senha, poderá acessar a redefinição através da página de login clicando em Esqueci minha senha:

| TOFKII | a see prese        | Section and the |
|--------|--------------------|-----------------|
|        | Entrar             |                 |
|        |                    |                 |
| 2      | Digite seu email   |                 |
|        | Digite sua senha   | Ø               |
|        | Entrar             |                 |
|        | Preciso de ajuda   |                 |
|        |                    |                 |
|        | STREAMING av WATCH |                 |

Nessa etapa é necessário se certificar de que as informações inseridas estejam corretas, pois você receberá informações de validação como códigos, e links específicos nos contatos informados.

Após essas etapas de validações, o mesmo será lembrado do e-mail de sua conta, ou poderá redefinir a senha com os critérios vigentes:

#### 5. Central de Ajuda

Para conhecer mais sobre o Vero Vídeo acesse: <u>Vero - Internet de Verdade</u> (<u>verovideo.com.br</u>) ou fale com a gente através do número 103 85.

Atenciosamente

Produtos - Marketing B2C Vero

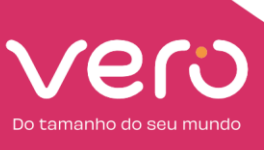